Instrukcja pierwszego logowania,

dołączania do zajęć i spotkania on-line

w Przedszkolu Niepublicznym PROMYCZEK

z wykorzystaniem konta G Suite for Education

<u>UWAGA:</u>

zalecana przeglądarka do korzystania i włączania rozmów/zajęć on-line to Google Chrome.

1. Wejdź na stronę: www.google.pl

2. Wybierz zaloguj

| ← → C 🔒 google.pl<br>∰ Aplikacje M Gmail 🗖 YouTube 👷 Mapy 🙀 Uzytkownik | <b>_</b>                        |                             | x 🛪 🔕 : |
|------------------------------------------------------------------------|---------------------------------|-----------------------------|---------|
| WEJDŹ NA STRONĘ:                                                       |                                 | Gmail Grafika 🏭 Zaloguj się |         |
| www.google.pl                                                          | Google                          | (                           |         |
| ٩                                                                      |                                 | <b>—</b> 🔱                  | WYBIERZ |
|                                                                        | Szukaj w Google Szczęśliwy traf |                             | ZALOGUJ |
|                                                                        |                                 |                             |         |
| Polska                                                                 |                                 |                             |         |

 Logujemy się do konta pocztowego danymi otrzymanymi od nauczyciela /wpisujemy adres mailowy i jednorazowe hasło/

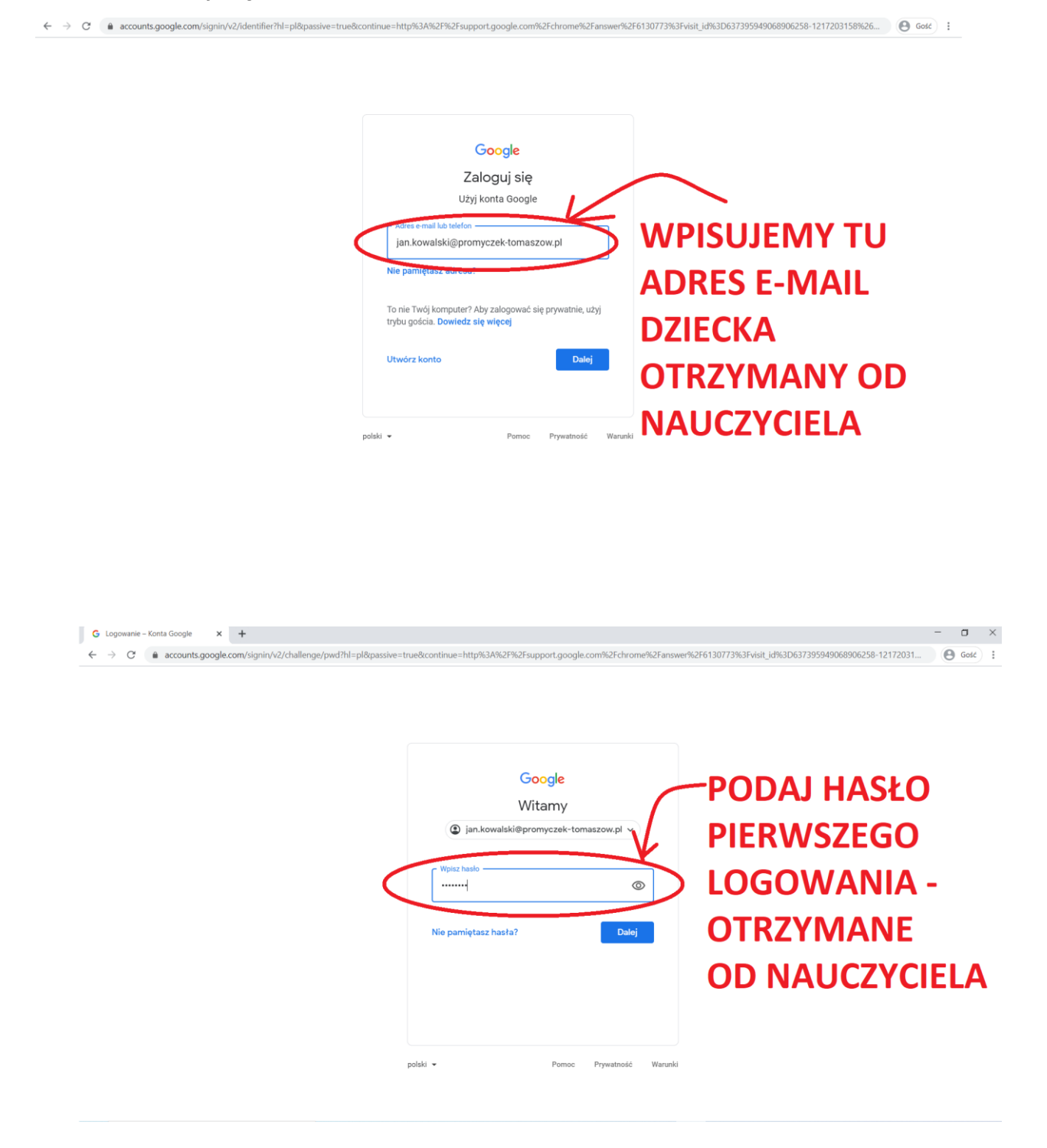

## 4. Zmieniamy hasło na nasze hasło...

| $\rightarrow$ C $\bullet$ accounts.google.com/signin/v2/changepassword?hi=pl&pa | ive=true&continue=http%3A%2F%2Fsupport.google.com%2Fchrome%2Fanswer%2F6130773%3Fvisit_id%3D637395949068906258-1217203                                                                                                    | Θ | Gość |
|---------------------------------------------------------------------------------|----------------------------------------------------------------------------------------------------|---|------|
|                                                                                 | Coogle<br>Witamy<br>(a) jan.kowalski@promyczek-tomaszow.pl ~<br>Utwórz silne hasto<br>Utwórz silne hasto<br>Utwórz si |   | Ý    |

 Dołącz do zajęć – wybierz w prawym górnym rogu z 'kostki' z dziewięcioma kropeczkami 'Classrom' i kliknij na '+' znajdujący się w prawym górnym rogu strony...

| 🗉 附 Gmail                   | Q Przeszukaj pocztę                      | •                                                                                                    | 0 8              | · · · · · | Suite   |
|-----------------------------|------------------------------------------|----------------------------------------------------------------------------------------------------|------------------|-----------|---------|
| Utwórz                      | □- C :                                   |                                                                                                    |                  | Tw        |         |
|                             | 🔲 ☆ Google Workspace Su.                 | [#25222828] G Suite dla Szkół i Uczelni po 1 października 2020r. [ref:_00D00VNwG5005w1e0yx6:ref]         |                  | Cmail     | Duck    |
| Odebrane 13                 | 🔲 🚖 The Google Workspac.                 | [Wymagane działanie] Od 13 października 2020 r. administrator będzie miał większą kontrolę nad wyboren   | KOIN             | Giriai    | Dysk    |
| Oznaczone gwiazdką          | 🗌 ☆ The Google Workspac.                 | [Action Required] More admin control over video conferencing behavior for end users in Google Calendar   | -                |           |         |
| <ul> <li>Wysłane</li> </ul> | 🔲 🕁 Google Cloud Support                 | [G Suite dla Szkół i Uczelni po 1 października 2020r.] Your feedback matters for case #25222828 - Custom | Classroom        | Dokumenty | Arkusze |
| Wersje robocze              | 🔲 🏚 Google, ja 2                         | [#25222828] G Suite dla Szkół i Uczelni po 1 października 2020r. [ref:_00D00VNwG5005w1e0yx6:ref] - H     | B                | 31        |         |
| Więcej                      | 🔲 📩 Google, ja 3                         | [Case #25222828] G Suite dla Szkół i Uczelni po 1 października 2020r. [ref:_00D00VNwG5005w1e0yx6:re      | Prezentacje      | Kalendarz | Czat    |
| eet                         | 🔲 🏫 The Google Cloud Te. 2               | Masz nowe konto Google w domenie Przedszkole Niepubliczne "PROMYCZEK" - Twoja nazwa użytkownika          |                  | _         |         |
| Nowe spotkanie              | 🔲 ☆ The G Suite Team                     | Promocja zaawansowanych funkcji Google Meet kończy się 30 września 2020 r.; nagrywanie spotkań będz      |                  | -         | 8       |
| Moje spotkalila             | 🔲 🚖 The G Suite Team                     | [Wymagane działanie] Wybierz ustawienia administratora w Meet oraz określ, czy uczniowie mają mieć mo    | Meet             | Witryny   | Kontakt |
| Anna - +                    | 🔲 🏫 The G Suite Team                     | Google Meet advanced feature promotion ending on September 30, 2020; Premium recordings still available  |                  | _         | -       |
| •                           | 🗌 😭 The G Suite Team                     | [Action Required] Select your Meet admin settings to choose whether students can create and moderate m   | etings - Set me  | eti       | 1 wrz   |
|                             | 🗌 📩 Google                               | Alert bezpieczeństwa - Logowanie na nowym urządzeniumusialika@promyczek-tomaszow.pIPrzed chwilą za       | logowano się n   | a T       | 24 sie  |
| Włacz powiadomienia na pulp | icie dla usługi Przedszkole Niepubliczne | 🗙 sierpnia 2020 r. Projekty będą usługą podstawową G Suite - Od 11 sierpnia udostępniam                  | y Projekty wszy  | /stk      | 17 sie  |
| *PROMYCZEK* (poczta).       |                                          | move internal links to the G Suite Domain Contact page for your organization - Access                    | to the G-Suite F | lom       | 13 sie  |

## Wybierz swoją rolę na Classroom – należy wybrać: 'Jestem uczniem'

| G Przeglądanie w Chrome w trybie X M Przedszkole Niepubliczne "PRON X                                                                                                    | 🖪 Zajęcia                                                                                                    | × 📀 START                                                                                  | ×   +                                                               | - a ×                                                                     |
|----------------------------------------------------------------------------------------------------|----------------------------------------------------------------------------------------------------|--------------------------------------------------------------------------------------------|---------------------------------------------------------------------|---------------------------------------------------------------------------|
| Coogle Classroom google com/h                                                                                                    | Wyd<br>Jestem uczniem                                                                                                    | ierz swoją rolę                                                                            | zycielem                                                            | + # @                                                                     |
| M: Odebrane (2) - a):     X     Image: Control of the control of the contro |                                                                                                    | Ksiątka ocen x SOWO                                                                        | X M Odebrane (2) - ag X<br>Utworz x<br>KLIKNIJ<br>DO ZAJE<br>OTRZYN | E Zajęca × + - • ×<br>* • • • • • • • • • • • • • • • • • • •             |
| G       Przegłądanie w Chrome w trybie x       M Odebrane (3) - jan.kowalski@prc         ← → C       e dassroom.google.com/h         X       Dołącz do zajęć                                                                                                    | <ul> <li>Zajęcia</li> <li>Korzystasz obecnie z kont</li> <li>Jan Kowalski<br/>Jan kowalski Jan kowalski<br/>Jan kowalski gorom</li> <li>Kod zajęć</li> <li>Popros nauczyciela o kod</li> <li>Kod zajęć</li> <li>Sdcbpwh</li> <li>Aby zalogować się za j</li> <li>Użyj autoryzowanego kr</li> </ul> | x +                                                                                        | Przełącz konto<br>TU<br>KO<br>OT<br>NA                              | → ♥ ×<br>● God :<br>Poter<br>WPISZ<br>D ZAJĘĆ<br>RZYMANY OD<br>UCZYCIFI A |
|                                                                                                    | <ul> <li>Użyj kodu zajęć zawiera<br/>Jeśli nie możesz dołączyć<br/>pomocy</li> </ul>                                                                                                    | ającego 5–7 znaków (liter i cyfr) bez<br>: do zajęć, zapoznaj się z t <del>ym artyku</del> | z spacji i symboli<br>Iłem w Centrum                                | LIKNIJ 'DOŁĄCZ'                                                           |

## UWAGA: Do zajęć można dołączyć też klikając na 'dołącz' w wysłanej wiadomości e-mail, którą wyśle do dziecka nauczyciel

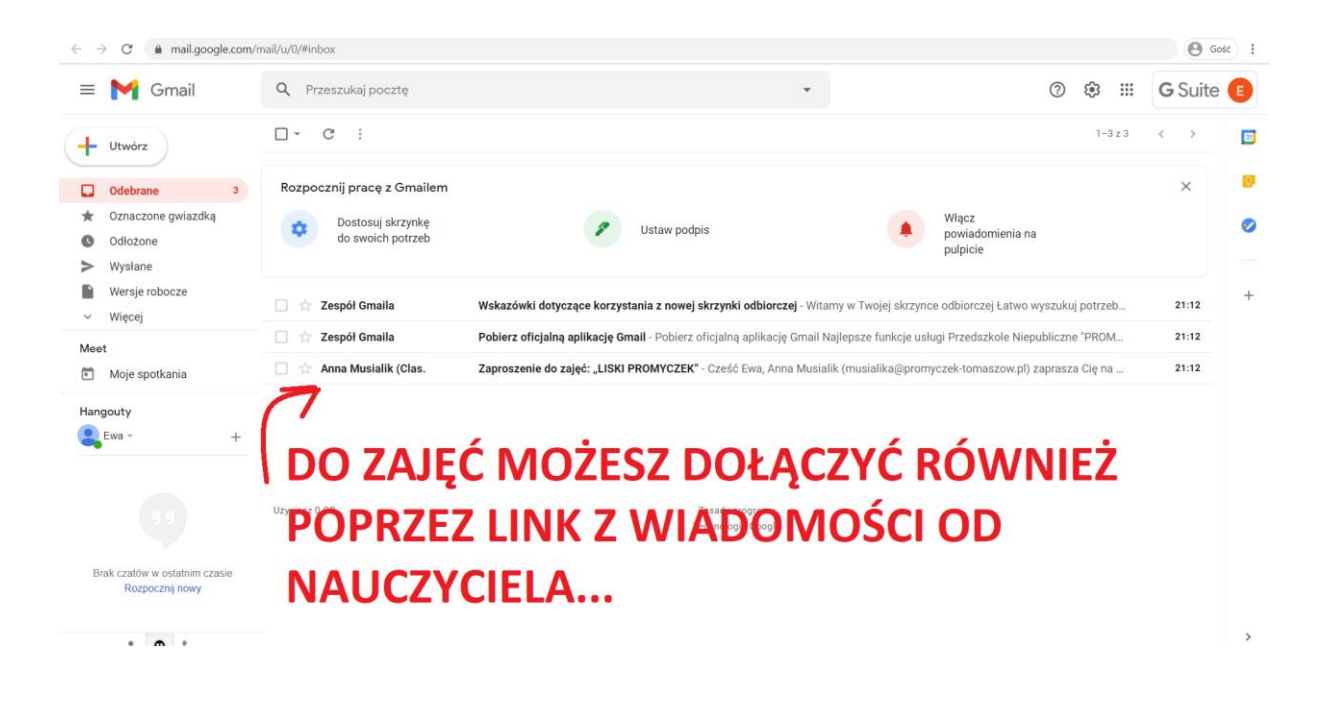

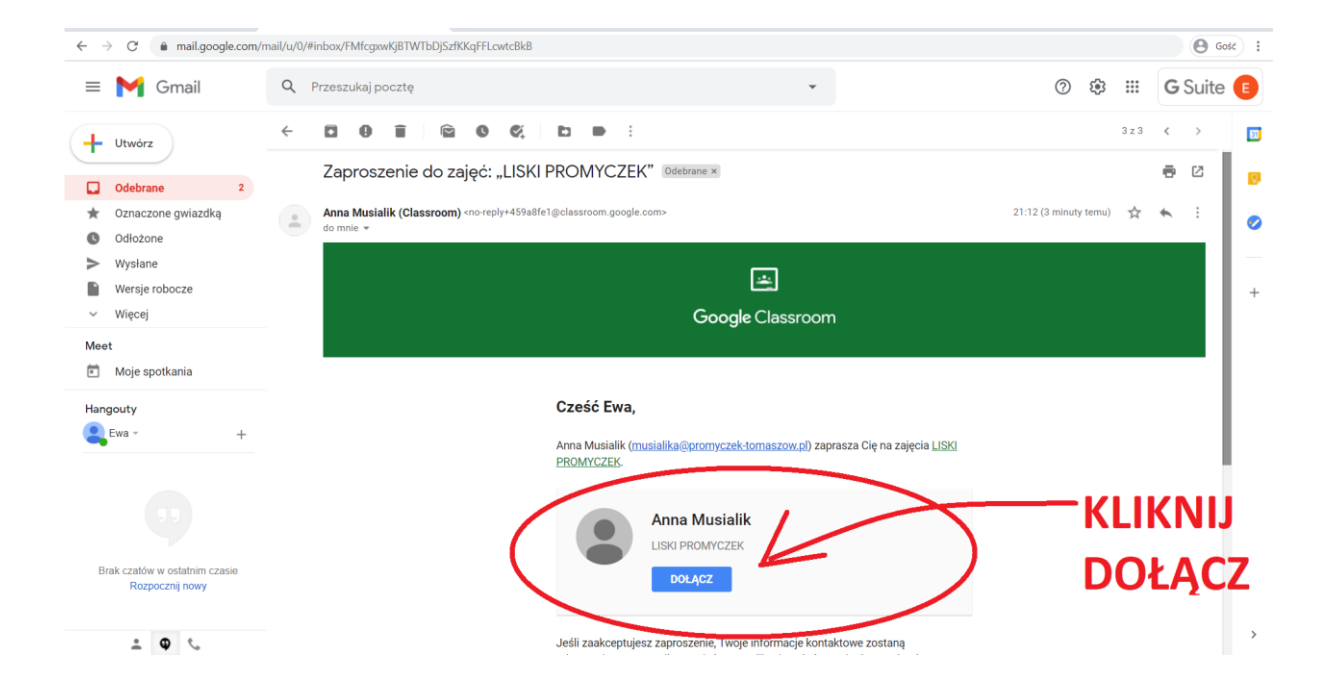

 Dołączyłeś do zajęć, możesz dołączyć teraz do rozmowy on-line, po wybraniu linku do rozmowy meet umieszczonym w nagłówku zajęć /na kolorowym polu/

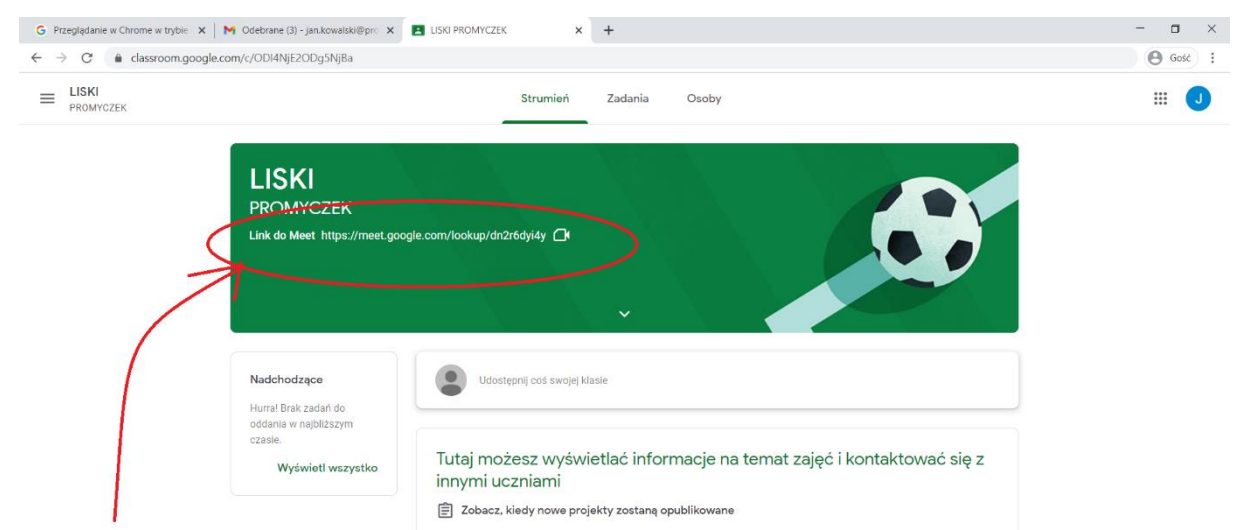

## KLIKAJĄC W LINK DO MEET, po uruchomieniu spotkania przez NAUCZYCIELA rozpocznie się SPOTKANIE ON-LINE!

Należy zezwolić w przeglądarce internetowej na korzystanie z mikrofonu i kamery, aby właściwie działało spotkanie on-line.

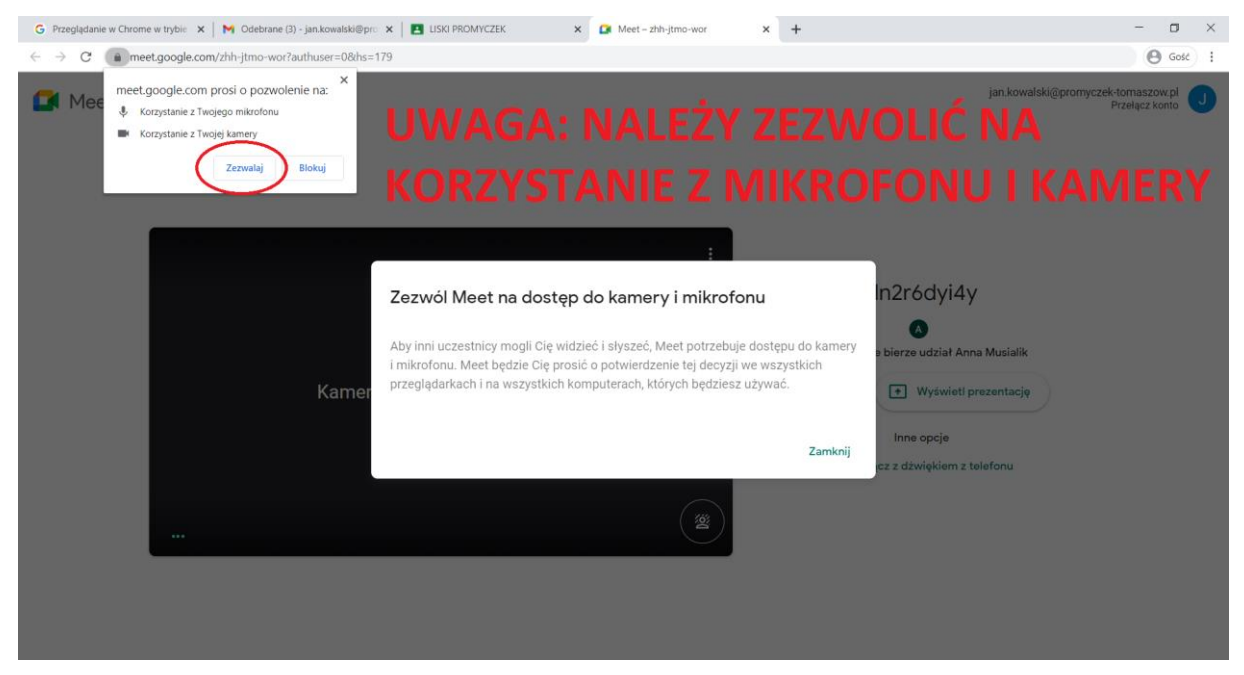

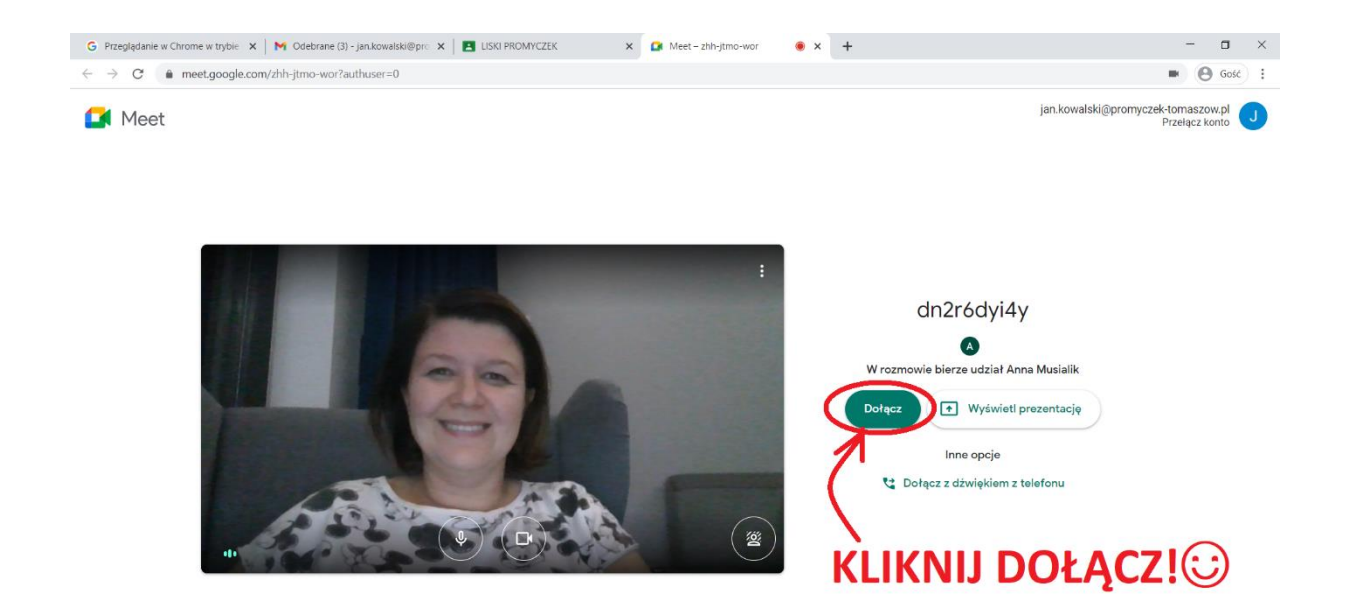

8. Kolejnym razem po zalogowaniu na konto pocztowe dziecka, by dołączyć do spotkania on-line wybrać należy 'Classroom' i zajęcia, do których wcześniej dołączyliśmy, wchodzimy w zajęcia, dalej dostępny jest link do rozmowy /patrz pkt. 7/.

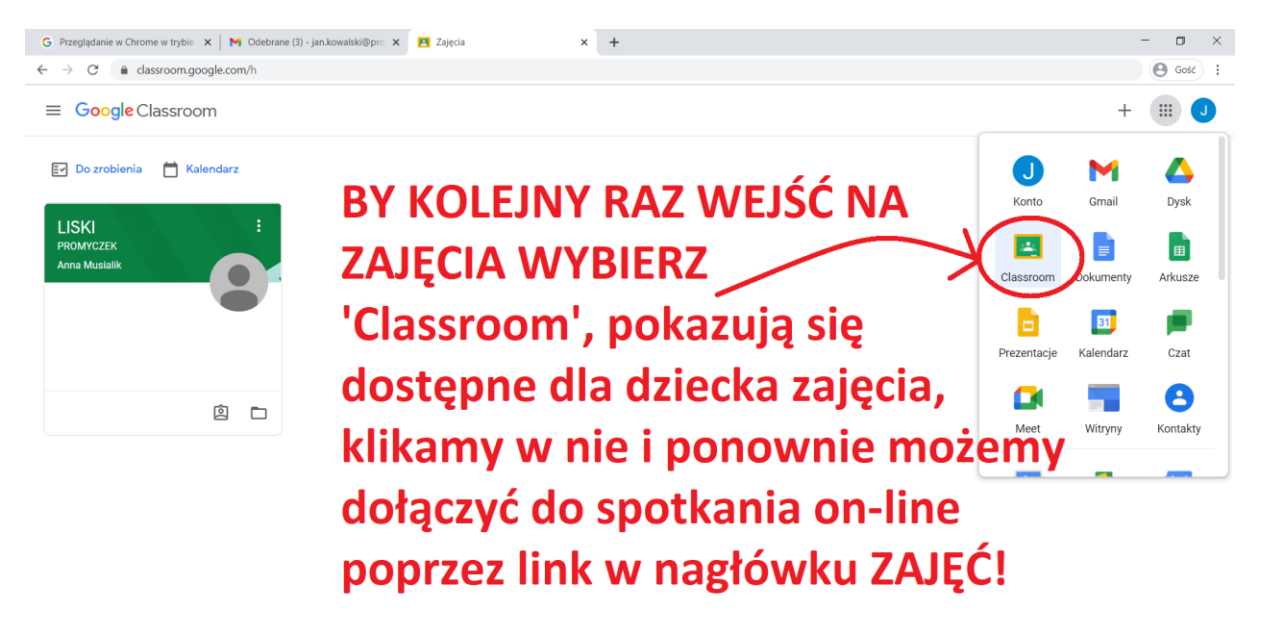